## **FIM**defense

## AIMdefense-Anleitung zur Systemmigration von ICM Defense auf AIMdefense

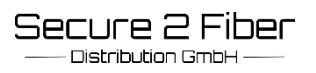

## AIMdefense-Anleitung zur Systemmigration von ICM Defense auf AIMdefense

Lesen Sie bitte diese Anleitung vor Beginn der Migration sorgfältig durch!

Falls Sie DynDNS benutzen, bitte die alten Daten aus der Config abspeichern, da diese nach der Migration neu eingerichtet werden müssen.

Falls Sie das Unifi Modul benutzen, bitte zuerst die Unifi-Update Anleitung durchlesen.

Eine Systemmigration auf AIMdefense ist nur ab der Version ICM Defense 22.7 möglich. Wenn eine ICM-Version älter als 22.7 vorliegt, bitte zunächst ein Update auf ICM-Version 22.7 ausführen und anschließend die Systemmigration auf AIMdefense starten. Andernfalls ist nur noch eine Neuinstallation per ISO-Datei möglich.

•Per SSH auf die Firewall zugreifen und sich einloggen mit:

Benutzername: root Password: sysadm

•Option 8 für Shell auswählen.

| 0)                                                                                                    | Logout                    | 7)  | Ping host           |  |
|----------------------------------------------------------------------------------------------------|---------------------------|-----|---------------------|--|
| 1)                                                                                                    | Assign interfaces         | 8)  | Shell               |  |
| 2)                                                                                                    | Set interface IP address  | 9)  | pfTop               |  |
| 3)                                                                                                    | Reset the root password   | 10) | Firewall log        |  |
| 4)                                                                                                    | Reset to factory defaults | 11) | Reload all services |  |
| 5)                                                                                                    | Power off system          | 12) | Update from console |  |
| 6)                                                                                                    | Reboot system             | 13) | Restore a backup    |  |
| Entei                                                                                                  | r an option: 8            |     |                     |  |
| root@AIM:~ # curl -sko migrate.sh https://pkg.aimdefense.tech/migrate.sh<br>root@AIM:~ # sh migrate.sh |                           |     |                     |  |

## "curl -sko migrate.sh https://pkg.aimdefense.tech/migrate.sh " ausführen (nicht pipen!).

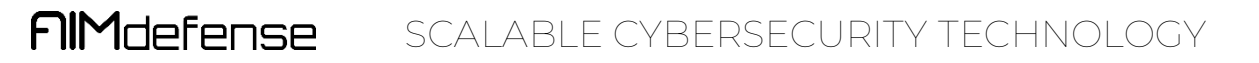

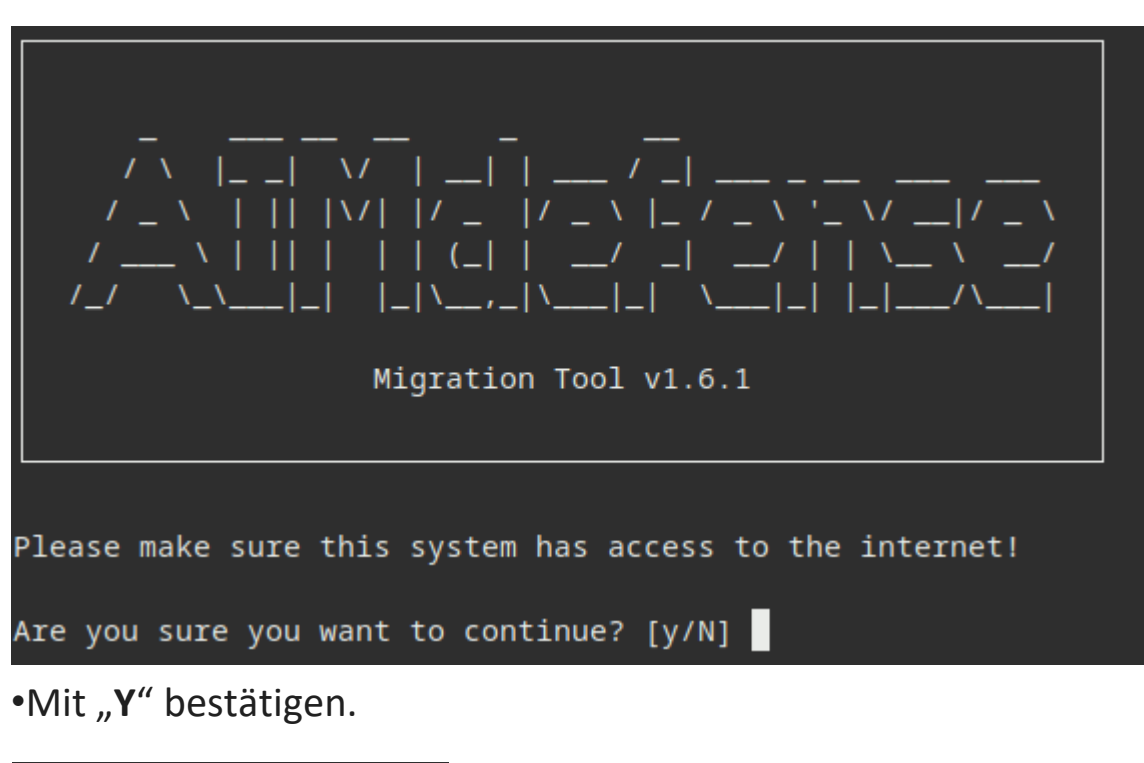

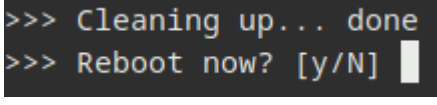

```
•Mit "Y" bestätigen.
```

•Falls ein DynDNS eingerichtet war, bitte neu einrichten. Die DynDNS Adresse ändert sich dadurch wie folgt:

```
- Aus "dyn.tgfw.de" wird "dyn.aimdefense.tech".
```

```
- Aus "icm.tgfw.de" wird "aim.aimdefense.tech".
```

```
- Aus "tg" wird "s2f".
```

Hierzu Beispiele:

- tg-1-22.dyn.tgfw.de = > s2f-1-22.dyn.aimdefense.tech
- 33321-2.icm.tgfw.de => 33321-2.aim.aimdefense.tech

Zur DynDNS Einrichtung mit dem neuen **ddclient** bitte die DynDNS Anleitung verwenden (bitte so lange updaten, bis diese sich von allein installiert).

Den Pfad hierzu finden Sie in der hinterlegten DynDNS Anleitung.

Das Migrationslog kann unter /root/migration\_Zeitstempel.log gefunden werden.

| Hinweis für Kunden mit dem Tools-Modul und einer Advance-Lizenz: |                                     |                                                          |  |  |  |
|------------------------------------------------------------------|-------------------------------------|----------------------------------------------------------|--|--|--|
| FIMdefense <                                                     |                                     |                                                          |  |  |  |
| 모 Lobby                                                          | Logging                             |                                                          |  |  |  |
| Keporting                                                        | O Default black                     |                                                          |  |  |  |
| 🗮 System                                                         | O Default Dick                      | Log packets matched from the default block rules         |  |  |  |
| Market Access                                                    | O Default pass                      | Log packets matched from the default pass rules          |  |  |  |
| A Interfaces                                                     | Outbound NAT                        | Log packets matched by automatic outbound NAT rules      |  |  |  |
| An intervent services                                            | Bogan networks                      | Log packets blocked by 'Block Bogon Networks' rules      |  |  |  |
| AIMdefense 0                                                     | Private networks                    | I og nackets blocked hv 'Block Private Networks' rules   |  |  |  |
| Aliases                                                          |                                     | Log packets blocked by block Private Networks Tures      |  |  |  |
| Automation                                                       | Miscellaneous                       |                                                          |  |  |  |
| Categories                                                       | Keep counters                       |                                                          |  |  |  |
| Groups 🚠                                                         | 0 Dohur                             |                                                          |  |  |  |
| NAT =                                                            | 0.0005                              | Generate debug messages only *                           |  |  |  |
| shaper T                                                         | Firewall Optimization               | normal 👻                                                 |  |  |  |
| Intrusion Detection                                              | Dind states to interface            |                                                          |  |  |  |
| Settings O <sub>e</sub>                                          | Conditionation of the nace          |                                                          |  |  |  |
| Advanced                                                         | Disable Firewall                    | Disable all packet filtering.                            |  |  |  |
| Normalization                                                    | Firewall Adaptive Timeouts          | start                                                    |  |  |  |
| Schedules                                                        |                                     |                                                          |  |  |  |
| Diagnostics (1)                                                  |                                     |                                                          |  |  |  |
| O VPN                                                            | Firewall Maximum States             |                                                          |  |  |  |
| Certificates                                                     | Firewall Maximum Fragments          |                                                          |  |  |  |
| C High Availability                                              |                                     |                                                          |  |  |  |
| V Monitoring                                                     | Firewall Maximum Table Entries      | 2000000                                                  |  |  |  |
| ♥ Wireless                                                       | Static couts filtering              | Discuss formall adaption for both on the same interface. |  |  |  |
| Other Services                                                   | State rote menng                    | Bypass newall rules for tranic on the same interface     |  |  |  |
| © Services                                                       | Disable reply-to                    | Disable reply-to on WAN rules                            |  |  |  |
| Druer                                                            | 0 Disable anti-lockout              | Disable administration anti-lockout rule                 |  |  |  |
| AIMdefense                                                       | Aliases Resolve Interval            |                                                          |  |  |  |
| 🗭 Logout                                                         |                                     |                                                          |  |  |  |
|                                                                  | O Check certificate of aliases URLs | □ Verify HTTPS certificates when downloading alias URLs  |  |  |  |
|                                                                  | Anti DDOS                           |                                                          |  |  |  |
|                                                                  | Enable syncookies                   | never (default) *                                        |  |  |  |
|                                                                  |                                     | Save                                                     |  |  |  |

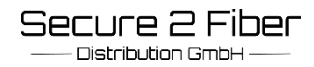

Um alle Aliase (zu finden unter "Firewall"->"Aimdefense"-> "Settings") zu aktivieren, muss vorher unter Firewall  $\rightarrow$  Settings  $\rightarrow$  Advanced  $\rightarrow$  "Firewall Maximum Table Entries" der Default Eintrag auf "2000000" gesetzt werden. (Standard ist 1000000, ist zu klein.)

| <b>NM</b> defense |  |
|-------------------|--|
|                   |  |

| Lobby               | Firew        | all: AIMdefense: Settings |                       |
|---------------------|--------------|---------------------------|-----------------------|
| Les Reporting       | Them         | au Aunderenser settings   |                       |
| System              | IDv4         |                           |                       |
| Market Access       | 11- 0-4      |                           |                       |
| 🚠 Interfaces        |              |                           |                       |
| A Network Services  | ~ AIMo       | defense Basic             |                       |
| <b>b</b> Firewall   | 1 AIMde      | fense Basic Alias         | 2                     |
| AIMdefense          | 0 Enable     | e VOIP                    |                       |
| Dashboard           | AIM.         | defense Advanced          |                       |
| Black-/Whitelist    | * AIMC       | Jerense Advanced          |                       |
| Settings            | 1 Enable     | e Abuse                   |                       |
| Log File            | 1 Enable     | e Attack                  |                       |
| Aliases             | CEnable      | e Compromised             |                       |
| Automation          | C Enable     | e Malicious               | 2                     |
| Categories          | S Enable     | e Malware                 |                       |
| Groups              | d Enable     | e Phishing                |                       |
| NAT                 | ≓ O Enable   | e Proxies                 |                       |
| Rules               | *            |                           |                       |
| Shaper              | T Y AIMO     | defense Firewall Rules    |                       |
| Intrusion Detection | 0 Hints      | for Firewall Rules        |                       |
| Settings            | OS O Rule in | nterfaces                 | WAN                   |
| Log Files           | ۲            |                           | Clear All             |
| Diagnostics         | Direct       | ion                       | any                   |
| • VPN               |              |                           |                       |
| Certificates        |              |                           | Add Rule Remove Rules |
| C High Availability | Apply        |                           |                       |
| V Monitoring        |              | -                         |                       |
| ♥ Wireless          |              |                           |                       |
| Other Services      |              |                           |                       |

Technischer Hinweis: In seltenen Fällen kann es passieren, dass sich die Login-Shell von bereits existierenden Benutzern auf der AIMdefense während dem Update auf "nologin" stellen kann und diese danach nicht mehr einloggen können. Falls Sie hiervon betroffen sein sollten, folgen Sie bitte den folgenden Schritten zur Problembehebung:

"Access / Usermanagement /Users" User Edit klicken und dann die "Login shell" mit der Eingabe: /bin/sh wieder umstellen und speichern.

| 🔮 Access            |                     |                                                      |                                                                               |
|---------------------|---------------------|------------------------------------------------------|-------------------------------------------------------------------------------|
| Usermanagement      | *                   | ① Language                                           | Default                                                                       |
| Users               |                     | O Login shell                                        | /bin/sh                                                                       |
| Groups              |                     |                                                      | 11                                                                            |
| FIIMdefense <       |                     |                                                      |                                                                               |
| 🖵 Lobby             |                     |                                                      |                                                                               |
| Reporting           |                     |                                                      | Generate a scrambled password to prevent local database logins for this user. |
| System              | <li>Ful</li>        | Iname                                                | System Administrator                                                          |
| Access              |                     |                                                      |                                                                               |
| Users               | 0 E-1               | Tail                                                 |                                                                               |
| Groups              | <b>0</b> Co         | nment                                                |                                                                               |
| Servers             |                     |                                                      |                                                                               |
| Tester              | -                   |                                                      |                                                                               |
| Configuration       | 9<br>• • • • •      | forred landing page                                  |                                                                               |
| Firmware            |                     | nerred tanding page                                  |                                                                               |
| Gateways            | 1 O Lar             | nguage                                               | Default                                                                       |
| High Availability   | 0                   |                                                      |                                                                               |
| Routes              |                     | țin snell                                            | /bin/sh 👻                                                                     |
| Settings            | 0%                  | iration date                                         |                                                                               |
| Trust               | •                   |                                                      |                                                                               |
| Wizard              | 🕄 Gro               | up Memberships                                       | Not Member Of                                                                 |
| Log Files           | ۲                   |                                                      |                                                                               |
| Diagnostics I       | <b>C</b> 1          |                                                      |                                                                               |
| Access              |                     |                                                      |                                                                               |
| Usermanagement      |                     |                                                      |                                                                               |
| Users               |                     |                                                      | ·*•                                                                           |
| Servere             |                     |                                                      |                                                                               |
| Tester              |                     |                                                      |                                                                               |
| A Interfaces        |                     |                                                      |                                                                               |
| A Network Services  | O Eff               | ective Privileges                                    | Inherited from                                                                |
| 6) Firewall         |                     |                                                      | admins                                                                        |
| VPN                 |                     |                                                      |                                                                               |
| Certificates        |                     |                                                      | 8                                                                             |
| C High Availability | O Us                | er Certificates                                      | Name CA                                                                       |
| V Monitoring        |                     |                                                      | +                                                                             |
| ♥ Wireless          |                     |                                                      |                                                                               |
| Other Services      | O AP                | keys                                                 | key                                                                           |
| Services            |                     |                                                      | +                                                                             |
| Data Recovery       | 6.01                | Pseed                                                |                                                                               |
| 🖋 Power             | 001                 |                                                      |                                                                               |
| AIMdefense          |                     |                                                      | Generate new secret (160 bit)                                                 |
| Core Logout         |                     | horized keys                                         | Paste an authorized keys file here.                                           |
|                     |                     |                                                      | Save Save and go back Cancel                                                  |
|                     |                     |                                                      |                                                                               |
| Secure 2 Fiber      | Secure 2<br>Am Bran | Fiber Distribution GmbH<br>abusch 24 – 44536 Lünen - | - Germany                                                                     |

Distribution GmbH —

Am Brambusch 24 – 44536 Lünen - Germany Fon: + 49 231 999 854 00 E-Mail: info@secure2fiber.com Web: www.secure2fiber.com